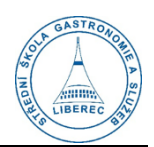

## Stažení a instalace balíčku Office 365 zdarma platné pro zaměstnance i žáky

- 1) Ve webovém prohlížeči otevřeme žákovský/zaměstnanecký portál a klikneme na **portál Office 365** nebo přímo otevřeme odkaz <u>https://www.office.com/</u>
- 2) Klikneme na tlačítko **Přihlásit se**.

| Přihlášení   Microsoft 365 × +                                                                                                    |                                                        | - 0 ×                    |  |  |  |  |  |
|----------------------------------------------------------------------------------------------------|--------------------------------------------------------|--------------------------|--|--|--|--|--|
| ← → C ଲ Stoffice.com                                                                                                    |                                                        | 🕸 🕁 🚓 Anonymní 🗄         |  |  |  |  |  |
| Na našich webech používáme volitelné soubory cookie ke zlepšení vášeho zážitku,<br>například prostřednictvím propojení se sociálními stěmi a k zobrazování individuálné<br>připůsoberných reklam na základé váši online aktivity. Pokud volitelné soubory cookie<br>odmitnete budeme používat pouze soubory cookie nezbytné k poskytování služeb. Svou<br>volbu můžete menik kliknutím na Spravovat soubory cookie v doli dráži stráhny.<br>Prohlášení o zásadách ochrany osobních údajů Soubory cookie třetích stran | Příjmout Odmítnout                                     | Spravovat soubory cookie |  |  |  |  |  |
| Microsoft Office Produkty v Materiály v Šablony Podpora Mújúčet                                                                                                    | Koupit hned                                            | Vše od Microsoftu 🗸 🔗    |  |  |  |  |  |
| Představujeme Microsoft Copilot: Seznamte se s každodenním                                                                                                    | Al pomocníkem pro práci a život. Dalši inforn          | nace >                   |  |  |  |  |  |
| 0                                                                                                    |                                                        |                          |  |  |  |  |  |
| Office je nyní M                                                                                                    | icrosoft 365                                           |                          |  |  |  |  |  |
| Zcela nový Microsoft 365 vám um<br>spolupracovat na jednom místě s va:                                                                                                    | ožňuje vytvářet, sdílet a<br>imi oblíbenými aplikacemi |                          |  |  |  |  |  |
| Přihlásit se                                                                                                    | Získat Microsoft 365                                   |                          |  |  |  |  |  |
| Zaregistrovat k bezplatné verzi Microsoft 365 >                                                                                                    |                                                        |                          |  |  |  |  |  |
|                                                                                                    |                                                        |                          |  |  |  |  |  |
| The manage of a mark                                                                                                    |                                                        |                          |  |  |  |  |  |

3) Použijeme **školní e-mailovou adresu** a heslo, které jsme si do školního účtu nastavili (v učebně F6, ve spolupráci s IT, na první hodině PIK nebo IKT, ...).

| Microsoft                         |         |       |  |
|-----------------------------------|---------|-------|--|
| Přihlásit se                      |         |       |  |
| E-mail, telefon nebo              | o Skype |       |  |
| Nemáte účet? Vytvořte si ho!      |         |       |  |
| Nezdařil se přístup k účtu?       |         |       |  |
|                                   | Zpět    | Další |  |
|                                   |         |       |  |
|                                   |         |       |  |
| <ol> <li>Možnosti přik</li> </ol> | léžení  |       |  |

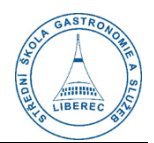

## 4) Po přihlášení klikneme vpravo nahoře na tlačítko Instalace a další.

|                | Microsoft 365               | , ♥ Hledat |            |   |       |            | $\odot$      | Ð        | 0         | ?   | (0) |
|----------------|-----------------------------|------------|------------|---|-------|------------|--------------|----------|-----------|-----|-----|
| n<br>Domů      |                             |            |            |   |       |            |              |          |           |     |     |
| (+)<br>Vytvoñt | Vítá vás Microsoft 365      |            |            |   |       |            |              | Instalac | e a další | í ~ |     |
| Můj obsah      | Buchlú něíctur              |            |            |   |       |            |              |          |           |     |     |
| ēp             | kychiy phstup               |            |            |   |       |            |              |          |           |     |     |
| nformační      | To Vše 🕐 Naposledy otevřené | 83 Sdílené | ☆ Oblíbené | 7 |       |            | 1            | Vahrát   | =         | 88  |     |
| Aplikace       | Dokument                    |            |            |   | 8. 2. | 📑 Tento se | oubor jste i | měli nap | osledy .  |     |     |

5) Poté klikneme na Instalovat aplikace Microsoft 365.

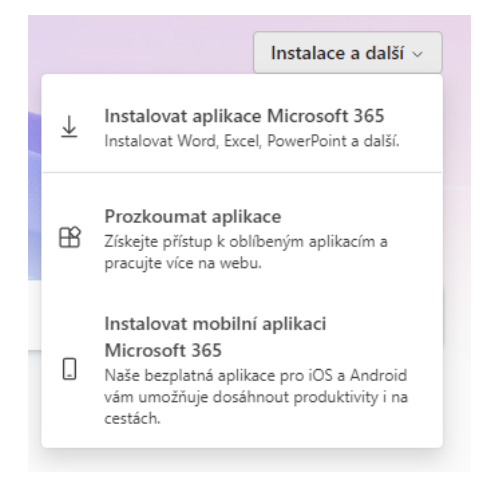

6) Na otevřené stránce klikneme na tlačítko Nainstalovat Office.

|    | Můj účet                                |                                                                                          |                                              | \$ |
|----|-----------------------------------------|------------------------------------------------------------------------------------------|----------------------------------------------|----|
|    | <                                       |                                                                                          |                                              |    |
| ŵ  | Můj účet                                | m ullet Aplikace a zařízení Offi                                                         | 🗔 Předplatná                                 |    |
| -  | Předplatná                              | Office si můžete nainstalovat až do 5 počítačů PC nebo<br>Mac, 5 tabletů a 5 smartphonů. | Zkontrolujte, které produkty a licence máte. |    |
| مړ | Zabezpečení a ochrana<br>osobních údajů | Nainstalovat Office                                                                      |                                              |    |
| ۵  | Oprávnění 🗾                             | Zobrazit aplikace a zařízení                                                             | Zobrazit předplatná                          |    |
|    | aplikací                                |                                                                                          |                                              |    |

- Do počítače se nám stáhne instalační soubor OfficeSetup.exe. Tento soubor najdeme, otevřeme.
- 8) Instalační program nám do PC nainstaluje všechny aplikace Office 365 (Word, Excel, PowerPoint, Outlook, Access a další).
- 9) Při prvním spuštění libovolné z aplikací bude nejspíše nutné znovu vyplnit školní e-mail a heslo.
- 10) V případě požadavku na Zachování přihlášení v dalších aplikacích je nutné kliknout na Ne, přihlásit pouze k této aplikaci.
- 11) Po vyplnění již dojde ke kompletní aktivaci všech programů v PC a automatickým aktualizacím na vždy nejnovější verzi.